## Guide for Creating a Video Submission Assignment for Students on iSpace using Mediasite

This guide will introduce how to creat a video submission assignment for students on your iSpace course page using Mediasite

1. Login to iSpace and enter your course. Click "Turn editing on"

| demo course<br>Dashboard / Courses / Miscellaneous / demo course                                                                                                    |                 |  |  |  |  |
|----------------------------------------------------------------------------------------------------|-----------------|--|--|--|--|
| Navigation    Dashboard  Site home  Site pages                                                                                                    | C Announcements |  |  |  |  |
| <ul> <li>My courses</li> <li>123</li> </ul>                                                                                                    | Topic 1         |  |  |  |  |
| Courses     Miscellaneous     demo course     Participants                                                                                                    | Topic 2         |  |  |  |  |
| Competencies Competencies Comp | Торіс 3         |  |  |  |  |
|                                                                                                    | Topic 4         |  |  |  |  |

2. Choose assignment.

| Add an activity c                      | Add an activity or resource × |                                    |                                      |                        |                           |  |  |
|----------------------------------------|-------------------------------|------------------------------------|--------------------------------------|------------------------|---------------------------|--|--|
| Search                                 | Search                        |                                    |                                      |                        |                           |  |  |
| All Activities                         | Resources                     |                                    | -                                    |                        |                           |  |  |
| Assignment                             | Attendance<br>☆ ❶             | Book<br>☆ ❹                        | টে<br>Booking<br>☆ ❶                 | 🧓<br>Chat<br>☆ ❶       | <b>?</b><br>Choice<br>☆ ❶ |  |  |
| Te 日本<br>11 Database<br>11 ☆ ①         | External tool                 | <b>₹</b><br>Feedback<br>☆ <b>①</b> | File<br>☆ ❶                          | Folder                 | Forum<br>☆ ❹              |  |  |
| pi<br>1.<br>Glossary<br>☆ ①            | <b>н</b> 5Р<br>☆ <b>0</b>     | IMS content<br>package<br>☆ ❶      | H5P<br>Interactive<br>Content<br>☆ € | Label<br>☆ <b>1</b>    | Lesson<br>☆ ❶             |  |  |
| 1<br>Mediasite<br>Content<br>☆ €       | Page<br>☆ ❹                   | Quiz                               | SCORM package                        | 31<br>Scheduler<br>☆ € | Survey<br>☆ ❹             |  |  |
| Z<br>Turnitin<br>Assignment 2<br>3 ☆ € | URL<br>☆ ❹                    | Wiki<br>☆ ❹                        | Workshop       ☆ ❶                   |                        |                           |  |  |

It's almost the same as creating a normal assignment, except you will need to set the submission types "Video assignment"
 It's chosen by default, you don't have to set it additionally.
 Here is to let you know where you can set it or un-set it.

| Assignment name                  | 0 |                                                                                                    |
|----------------------------------|---|----------------------------------------------------------------------------------------------------|
| Description                      |   | I     A ▼     B     I     I |
|                                  |   | <ul> <li>Display description on course page </li> </ul>                                                                                                    |
| Additional files                 | 0 | Maximum size for new files: Unlimi                                                                                                    |
|                                  |   | ► Files                                                                                                    |
|                                  |   | You can drag and drop files here to add them.                                                                                                    |
| - Availability                   |   |                                                                                                    |
| Allow submissions from           | 0 | 1 ◆         March ◆         2022 ◆         00 ◆         m          Enable                                                                                                    |
| Due date                         | 0 | 8 ◆ March ◆ 2022 ◆ 00 ◆ 60 ◆ 2022                                                                                                    |
| Cut-off date                     | 0 | 1 ◆         March ◆         2022 ◆         17 ◆         02 ◆         m □ Enable                                                                                                    |
| Remind me to grade by            | 0 | 15 ◆     March ◆     2022 ◆     00 ◆     m Z Enable                                                                                                    |
|                                  |   | Always show description 🔞                                                                                                    |
| Submission types                 |   | <u> </u>                                                                                                    |
| Submission types                 | L | 🛿 Video Assignment 🖗 🛂 File submissions 🖗 🗌 Online text 🖗                                                                                                    |
| Maximum number of uploaded files | 0 | 20 +                                                                                                    |
| Maximum submission size          | 0 | 1GB ¢                                                                                                    |
| Accepted file types              | 0 | Choose No selection                                                                                                    |

- 4. Remember to save your page after setting.
- \*This is what the student will see in the assignment.
- \*They will be able to upload videos by clicking "upload media"

| Video Submission | Upload Media                                                                                                    |
|------------------|----------------------------------------------------------------------------------------------------|
| File submissions | Maximum file size: Unlimited, maximum number of files: 20  Files  You can drag and drop files here to add them.  Save changes Cancel |
| <b>-</b> 123     | Jump to +                                                                                                    |